1. On the right side under Account Actions select Enroll in AutoPay

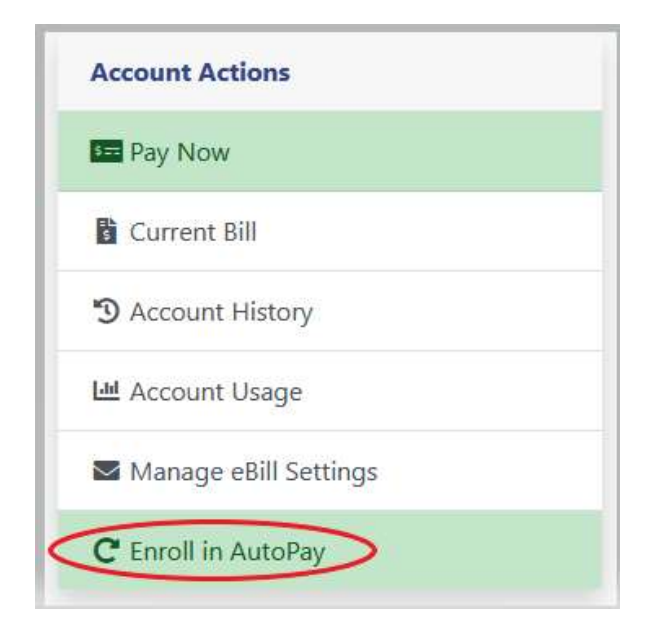

- 2. If no Payment Methods have been saved click Click Here to Add Payment Methods
  - a. If you already added a Payment Method skip to step 9

| AutoPay Settings |                                                                                                    |                                                                                                    |
|------------------|----------------------------------------------------------------------------------------------------|----------------------------------------------------------------------------------------------------|
| -                | No Payment Methods hav<br>be saved in order to enrol<br>Click Here to Add Payme                                       | e been saved. A Payment Method must<br>I in AutoPay.<br>ent Methods                                                                            |
|                  | If the withdrawal day you'n<br>AutoPay will not be drafter<br>you'd like to make a paym<br>payment prior to signing t | re selecting is today or in the past, the<br>d/charged until the next occurrence. If<br>nent sooner, please make a one-time<br>up for AutoPay. |
|                  |                                                                                                    | AutoPay Payment Method                                                                                                    |
|                  | 2496-0<br>Service Name<br>Service Address                                                                             | Not Enrolled                                                                                                    |
|                  |                                                                                                    | I Agree Cancel                                                                                                    |

3. You will be automatically be taken to the Pay Methods screen. Click Add a New Payment Method on the right and select Bank Account

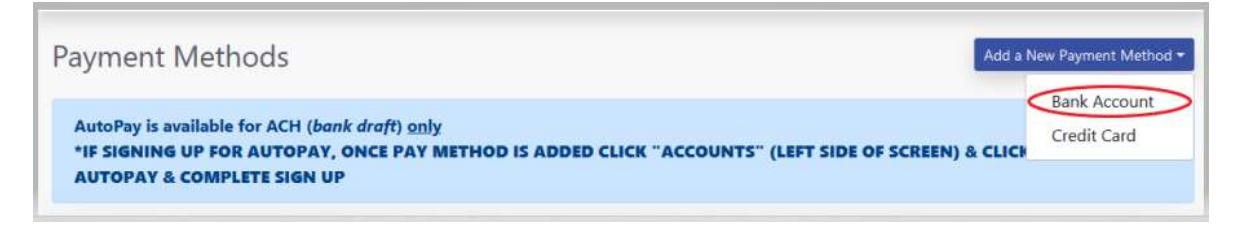

- 4. Fill out the Payment Method information (Note: Nickname is not required)
- 5. Click Save Payment Method

| Add a New Bank Account |                        |
|------------------------|------------------------|
| Bank Name              |                        |
| Bank Account Number    | Confirm Account Number |
| Routing Number         | Confirm Routing Number |
| Account Type           | Check Type             |
| Select                 | ~ Sélect ~             |
| Nickname (recommended) |                        |
|                        |                        |

- 6. Once saved you will see your payment method listed below Saved Payment Methods
- 7. Click Accounts on the left side

|                         | Payment Method                                                                                                    | ds                                   |                                                     | Add a New Payment Method + |  |
|-------------------------|----------------------------------------------------------------------------------------------------|--------------------------------------|-----------------------------------------------------|----------------------------|--|
| Payments<br>Attachments | AutoPay is available for ACH ( <i>bank draft</i> ) <u>only</u><br>"IF SIGNING UP FOR AUTOPAY, ONCE PAY METHOD IS ADDED CLICK "ACCOUNTS" (LEFT SIDE OF SCREEN) & CLICK ENROLL IN<br>AUTOPAY & COMPLETE SIGN UP |                                      |                                                     |                            |  |
| Help                    | Saved Payment Method                                                                                                    | ls                                   |                                                     |                            |  |
|                         | Nickname                                                                                                    | Туре                                 | Account                                             | Used for AutoPay           |  |
|                         | My saved bank account                                                                                                    | Bank Account                         | Personal Checking Account at m and t ending in 3456 | No 🗾 🚺                     |  |
|                         | © 2012 - 2020 Link Computer Co<br>All Rights Reserved. <u>Click here t</u>                                                                                                    | prporation<br>o read our Privacy Pol | licy                                                | SECURED BY                 |  |

8. Click Enroll in AutoPay on the right under Account Actions

| Ac           | count Actions         |
|--------------|-----------------------|
| 5==          | Pay Now               |
| EL<br>S      | Current Bill          |
| Ð            | Account History       |
| <u>[.11]</u> | Account Usage         |
| $\sim$       | Manage eBill Settings |

9. In the dropdown under AutoPay Payment Method select your saved payment method

| AutoPay Settings |                                                                                                    |                                                                                                    |
|------------------|----------------------------------------------------------------------------------------------------|----------------------------------------------------------------------------------------------------|
|                  | If the withdrawal day you'n<br>AutoPay will not be drafted<br>you'd like to make a payme<br>payment prior to signing u | e selecting is today or in the past, the<br>d/charged until the next occurrence. If<br>ent sooner, please make a one-time<br>p for AutoPay. |
|                  | Linked Accounts                                                                                                    | AutoPay Payment Method                                                                                                    |
|                  | 2496-0<br>Service Name<br>Service Address                                                                              | Not Enrolled  Not Enrolled My saved bank account                                                                                            |
|                  |                                                                                                    | I Agree Cancel                                                                                                    |

10. Once a Payment Method has been selected you must select a payment date (there is only one option in this dropdown)

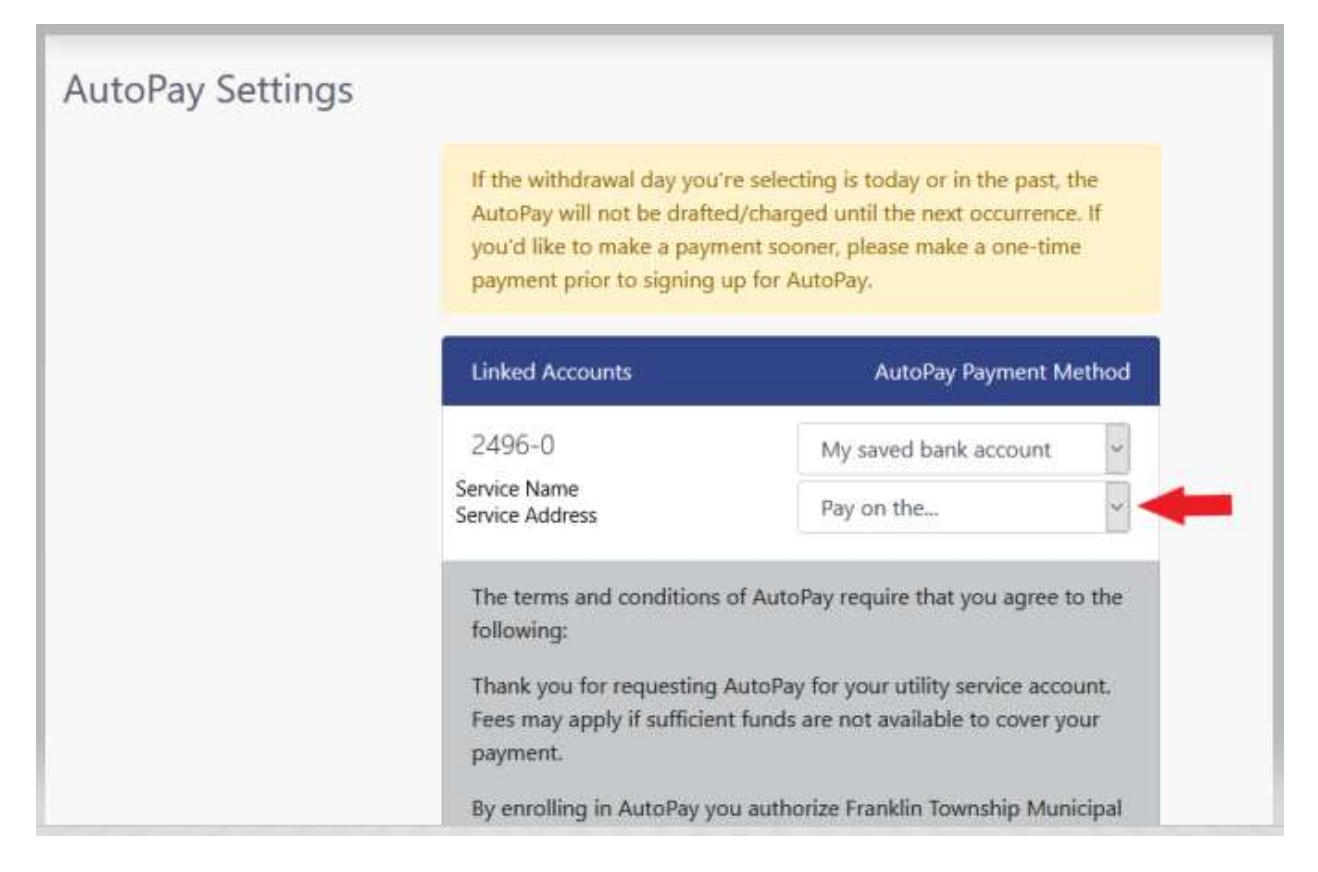

11. Selected payment date below:

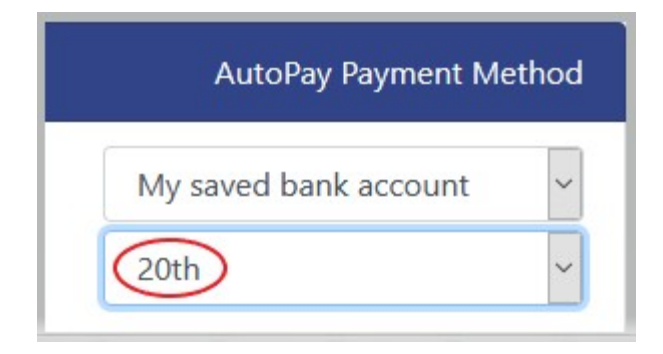

12. Read the terms and conditions of AutoPay. Be sure to scroll down the webpage to read all of the terms and conditions.

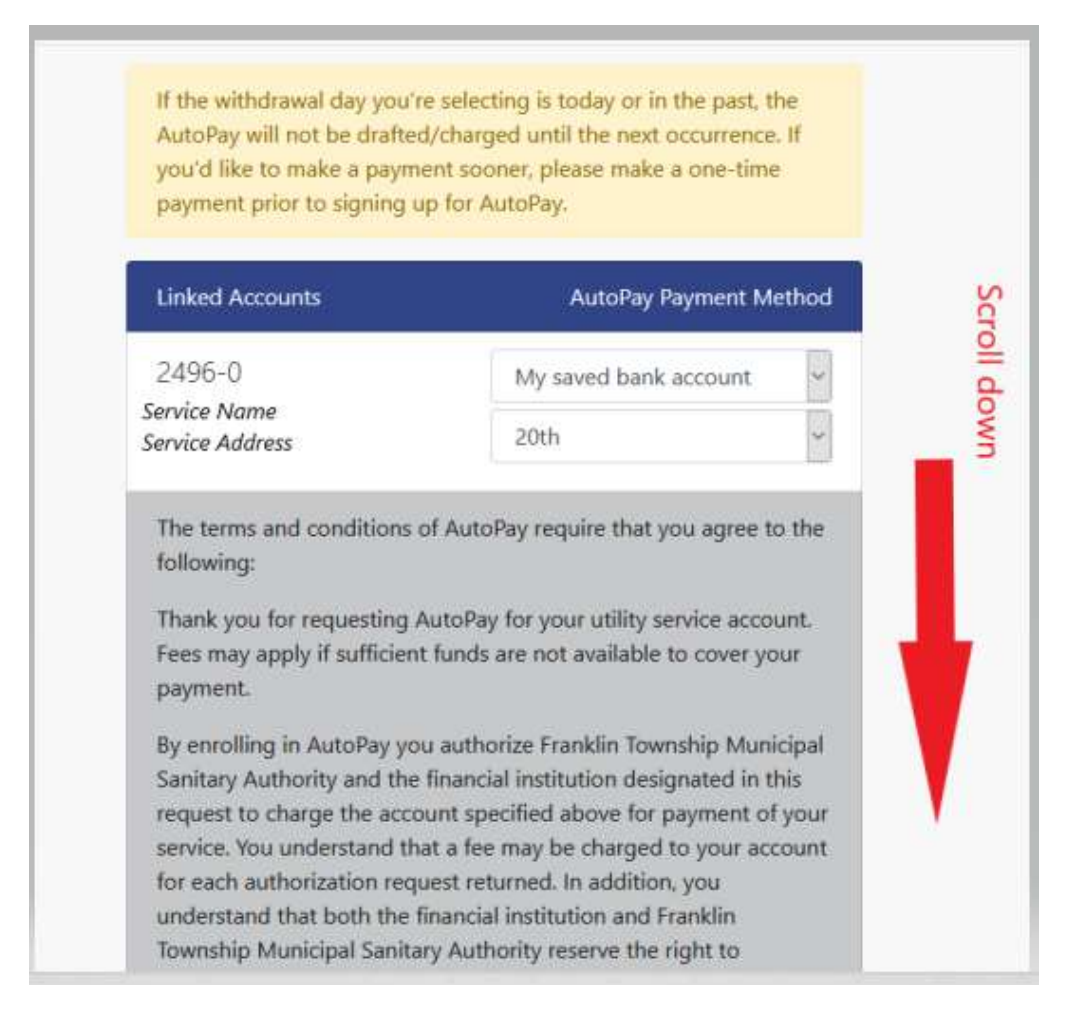

13. After reading the terms and conditions, if you want to sign up for AutoPay click **I Agree** at the bottom of the page.

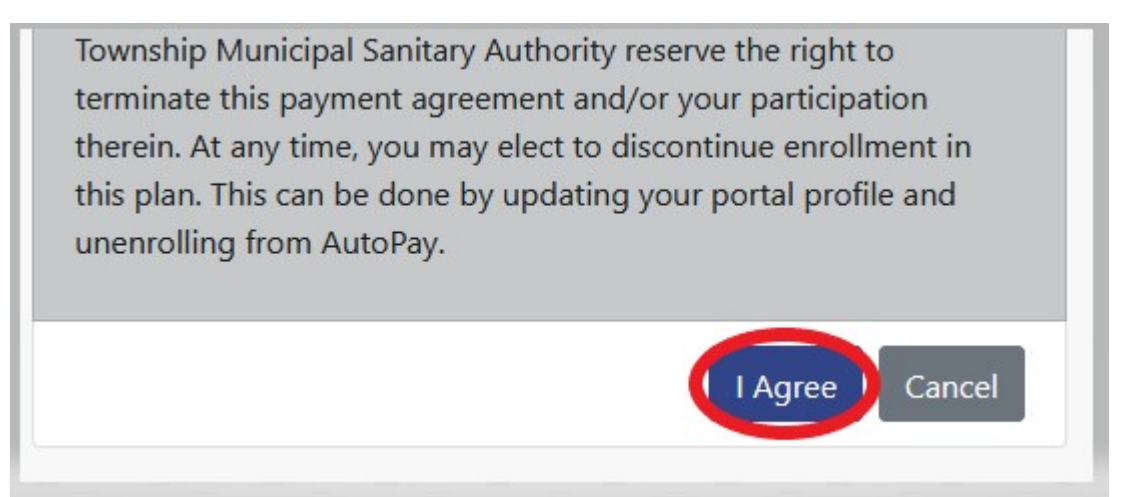

14. You will receive a green notification at the top of your screen alerting you that your AutoPay Settings have been successfully saved.

| Your AutoPay Settings have been | successfully saved.                                                                                              |                                                                                                    | × |
|---------------------------------|----------------------------------------------------------------------------------------------------|----------------------------------------------------------------------------------------------------|---|
| AutoPay Settings                |                                                                                                    |                                                                                                    |   |
|                                 | If the withdrawal day you<br>AutoPay will not be drafte<br>you'd like to make a payn<br>payment prior to signing | re selecting is today or in the past, the<br>cd/charged until the next occurrence. If<br>nent sooner, please make a one-time<br>up for AutoPay. |   |
|                                 | Linked Accounts                                                                                                  | AutoPay Payment Method                                                                                                    |   |
|                                 | 2496-0<br>Service Name<br>Service Address                                                                        | My saved bank account v<br>20th v                                                                                                    |   |
|                                 |                                                                                                    | 1 Agree Cancel                                                                                                    |   |

15. Click Accounts on the left side to return to your account page

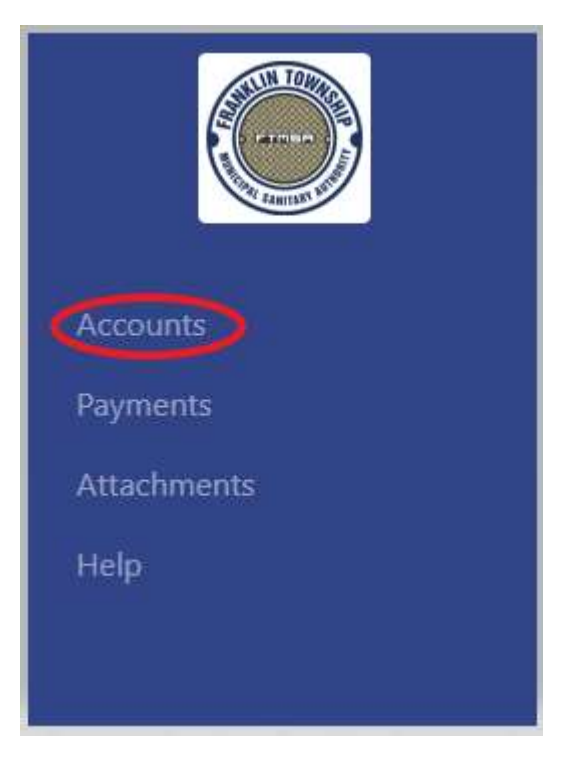

16. You will now see **Enrolled in AutoPay** on the right side of your screen under Account Actions

| Ac       | count Actions           |
|----------|-------------------------|
| 0        | Enrolled in AutoPay     |
| =L<br>\$ | Current Bill            |
| Ð        | Account History         |
| ad       | Account Usage           |
| $\sim$   | Manage eBill Settings   |
| C        | Manage AutoPay Settings |